## インテル<sup>®</sup> Agilex<sup>™</sup> F シリーズ FPGA PCI Express P-Tile とインテル<sup>®</sup> CPU 搭載 Desktop PC との Gen4 接続について

# MACNICA

株式会社マクニカ アルティマカンパニー

Rev.1

## Agenda

- インテル<sup>®</sup> Agilex<sup>™</sup> F シリーズ FPGA トランシーバー・タイル概要
- P タイルのトランシーバー・アーキテクチャー
- インテル<sup>®</sup> Agilex<sup>™</sup> F シリーズ FPGA 開発キットの実機動作
  - 。 Design Example の生成
  - 。 PCIe Gen4 リンクアップの確認
  - 。 ドライバー・ソフトウェアを使用した DMA 転送の実行
- サマリー

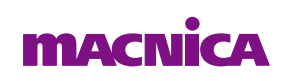

# インテル<sup>®</sup> Agilex<sup>™</sup> F シリーズ FPGA

# トランシーバー・タイル概要

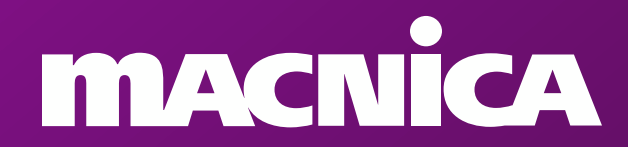

### インテル<sup>®</sup> Agilex™ F シリーズ FPGA トランシーバー・タイル概要

#### ● トランシーバー・タイルの配置と機能

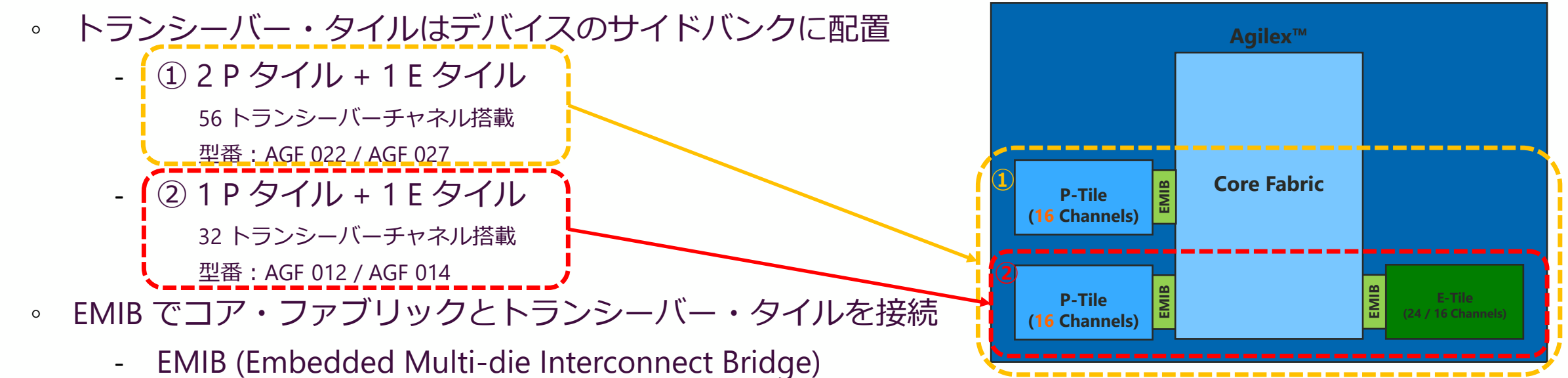

。 各種タイルの機能概要

| <i>i</i><br>1 | ー<br>トランシーバー・<br>タイル   | E タイル                                  | Ρ タイル                                              |
|---------------|------------------------|----------------------------------------|----------------------------------------------------|
| i<br>I        | チップ間伝送<br>最大データレート     | 12 x 57.8G PAM4<br>24 x 28.9G NRZ      | 16 x 16G NRZ                                       |
| ļ             | ノノー ド IP               | 10/25/100GE MAC, PHY, KR<br>KP, RS-FEC | PCIe Gen4 x16 , EP/RP<br>8 PF/2K VF SR-IOV, VirtIO |
| <br> <br>     | 消費電力比率<br>(H タイルを1とする) | 0.6                                    | 0.7                                                |
|               | Acnica                 | © Macnica, Inc.                        | 3                                                  |

## インテル<sup>®</sup> Agilex™ F シリーズ FPGA トランシーバー・タイル概要

- トランシーバー・タイルの配置と機能
  - 。 トランシーバー・タイルはデバイスのサイドバンクに配置
    - ① 2 P タイル + 1 E タイル
      - 56 トランシーバーチャネル搭載
      - 型番:AGF 022 / AGF 027
    - ② **1 P タイル + 1 E タイル** 32 トランシーバーチャネル搭載 型番: AGF 012 / AGF 014
  - 。 EMIB でコア・ファブリックとトランシーバー・タイルを接続
    - EMIB (Embedded Multi-die Interconnect Bridge)
  - 。 各種タイルの機能概要

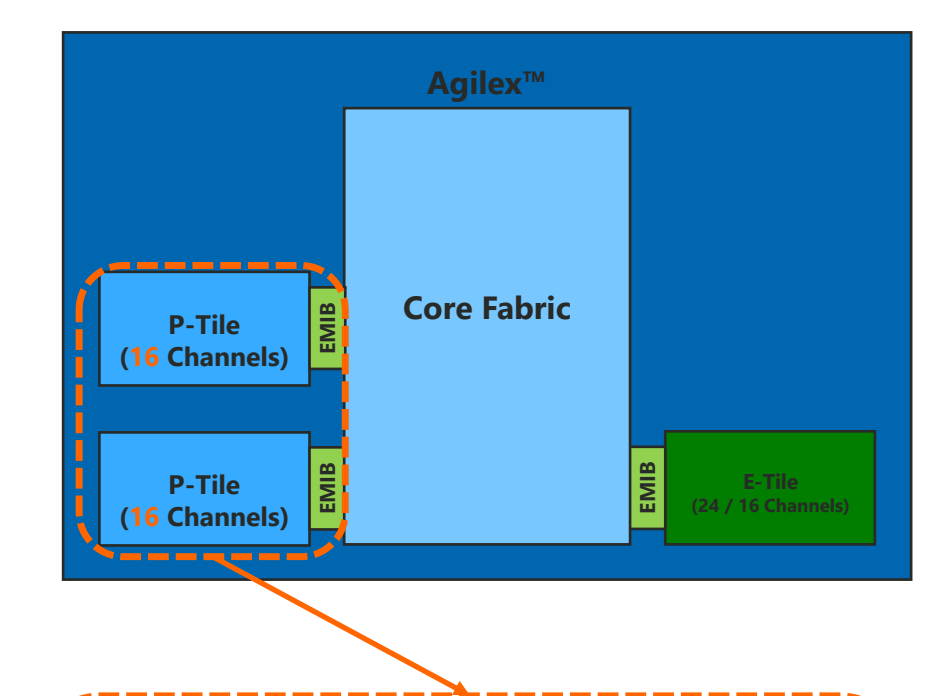

| トランシーバー・<br>タイル        | E タイル                                  | P タイル                                              |
|------------------------|----------------------------------------|----------------------------------------------------|
| チップ間伝送<br>最大データレート     | 12 x 57.8G PAM4<br>24 x 28.9G NRZ      | 16 x 16G NRZ                                       |
| ノード IP                 | 10/25/100GE MAC, PHY, KR<br>KP, RS-FEC | PCIe Gen4 x16 , EP/RP<br>8 PF/2K VF SR-IOV, VirtIO |
| 消費電力比率<br>(H タイルを1とする) | 0.6                                    | 0.7                                                |
|                        |                                        |                                                    |

#### 4

# P タイルのトランシーバー・ アーキテクチャー

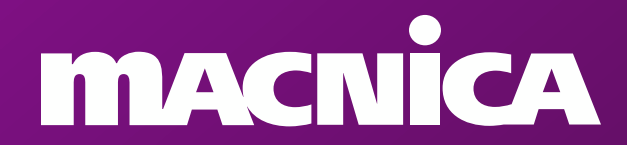

## P タイルのトランシーバー・アーキテクチャー

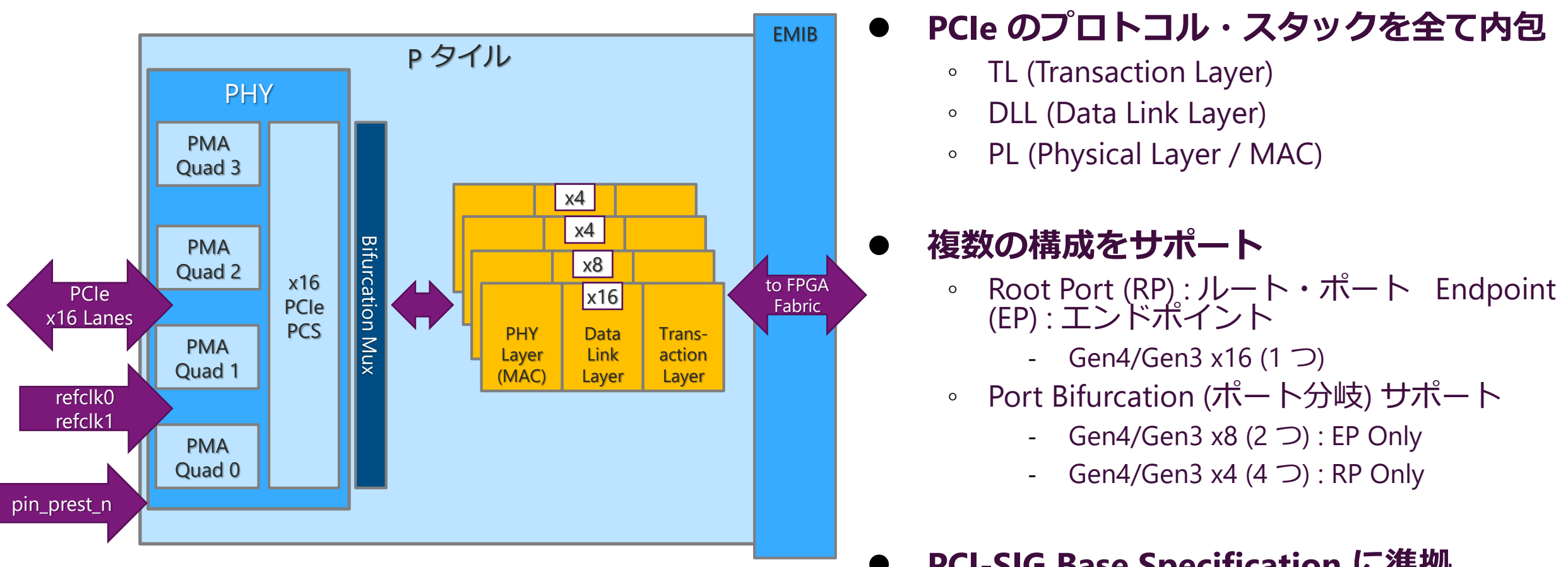

- |詳細は P タイル : PCle User Guide を参照
  - Avalon-Streaming (ST) 0
  - Avalon-Memory Mapped (MM)

- PCI-SIG Base Specification に準拠
  - PCIe Gen4 Base Spec, Rev 4.0, Ver 1.0 0
  - PIPE Spec for PCIe, Ver 4.4.1 0
  - PCIe Gen3 Base Spec, Rev 3.1 0

# インテル<sup>®</sup> Agilex<sup>™</sup> F シリーズ FPGA 開発キットの実機動作

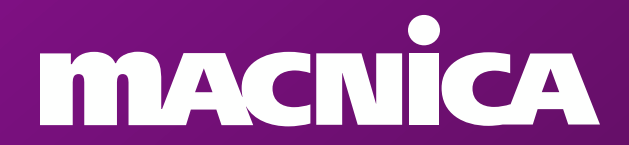

## Design Example の生成

- 使用ツール
  - Intel<sup>®</sup> Quartus<sup>®</sup> Prime Version 20.4 Pro Edition + Patch 0.11

#### Tools メニュー > IP Catalog

- 。 "Intel P-Tile Avalon-MM for PCI Express" を選択
  - 手順の詳細については、<u>Design Example User Guide</u>や<u>弊社技術コンテンツ</u>をご参照ください!

| IP Catalog       |                                          |
|------------------|------------------------------------------|
| Q pci            |                                          |
| 👻 🛃 Installed IP |                                          |
| ✓ Library        |                                          |
| ▼ Interface      | Protocols                                |
| 👻 PCI E          | kpress                                   |
|                  | Intel P-Tile Avalon-MM for PCI Express   |
|                  | Intel P-Tile Avalon-ST for PCI Express 🕏 |
| 🌖 Search for P   | artner IP                                |

| Design Environment                                                                          |                                                                          |          |  |  |  |  |  |
|---------------------------------------------------------------------------------------------|--------------------------------------------------------------------------|----------|--|--|--|--|--|
| This component supports multiple interface views:                                           |                                                                          |          |  |  |  |  |  |
| System                                                                                      |                                                                          |          |  |  |  |  |  |
|                                                                                             |                                                                          |          |  |  |  |  |  |
| Top-Level Settings                                                                          | PCIe0 Settings Example De                                                | esigns   |  |  |  |  |  |
|                                                                                             | · · · · · · · · · · · · · · · · · · ·                                    |          |  |  |  |  |  |
| Hard IP Mode:                                                                               | Gen4x16, Interface - 512 bit                                             |          |  |  |  |  |  |
| Hard IP Mode:<br>Port Mode:                                                                 | Gen4x16, Interface - 512 bit<br>Native Endpoint                          | -<br>-   |  |  |  |  |  |
| Hard IP Mode:<br>Port Mode:<br>— Enable PHY Recor                                           | Gen4x16, Interface - 512 bit<br>Native Endpoint<br>nfiguration           | <b>-</b> |  |  |  |  |  |
| Hard IP Mode:<br>Port Mode:<br>Denable PHY Recor<br>PLD Clock Frequency:                    | Gen4x16, Interface - 512 bit<br>Native Endpoint<br>nfiguration<br>400MHz | •        |  |  |  |  |  |
| Hard IP Mode:<br>Port Mode:<br>Enable PHY Recor<br>PLD Clock Frequency:<br>Enable SRIS Mode | Gen4x16, Interface - 512 bit<br>Native Endpoint<br>nfiguration<br>400MHz | •        |  |  |  |  |  |

| Intel P-Tile Avalon-N<br>intel_pcie_ptile_avmm | Details<br>Generate Example Design                |          |  |  |
|------------------------------------------------|---------------------------------------------------|----------|--|--|
| Design Environment                             |                                                   | <b> </b> |  |  |
| This component supports                        | multiple interface views:                         |          |  |  |
| System                                         |                                                   | <b>•</b> |  |  |
|                                                |                                                   |          |  |  |
| Top-Level Settings PCI                         | e0 Settings Example Designs                       |          |  |  |
| Example Design Files                           |                                                   |          |  |  |
| Simulation                                     |                                                   |          |  |  |
| ✓ Synthesis                                    |                                                   |          |  |  |
| Generated HDL Format                           |                                                   |          |  |  |
| Generated file format:                         | Verilog                                           |          |  |  |
| <ul> <li>Target Development Kit</li> </ul>     |                                                   |          |  |  |
| Current development kit::                      | Agilex F-Series P-Tile ES0 FPGA Development Kit 💌 |          |  |  |
|                                                | NONE                                              |          |  |  |
|                                                | Stratix 10 DX P-Tile ES1 FPGA Development Kit     |          |  |  |
|                                                | Agilex F-Series P-Tile ES0 FPGA Development Kit   |          |  |  |
|                                                |                                                   |          |  |  |

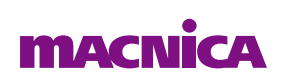

※ 将来の Tool Version では P-Tile Avalon-MM for PCle は選択することができません。今後は Multi-Channel DMA をご利用ください。

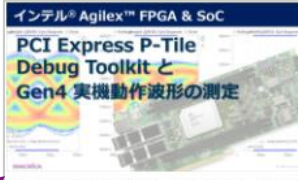

インテル\* Agilex™ F シリーズ FPGA & SoC の PCI Express のデバッグツールである「P-Tile Debug Toolkit」と Gen4 (16 Gbps) での実機動作をご紹 介します。

基板上にはんだ付けした差動プローブにより動作 中の Eye Pattern も測定しておりますので、是非 結果をご覧ください。

## PCle Gen4 リンクアップの確認・検証環境

インテル<sup>®</sup> Agilex<sup>™</sup> F シリーズ FPGA 開発キット

**PC Spec** OS : CentOS 8.5.2111 CPU : Core i9-11900 MB : ASUS Z590M-PLUS

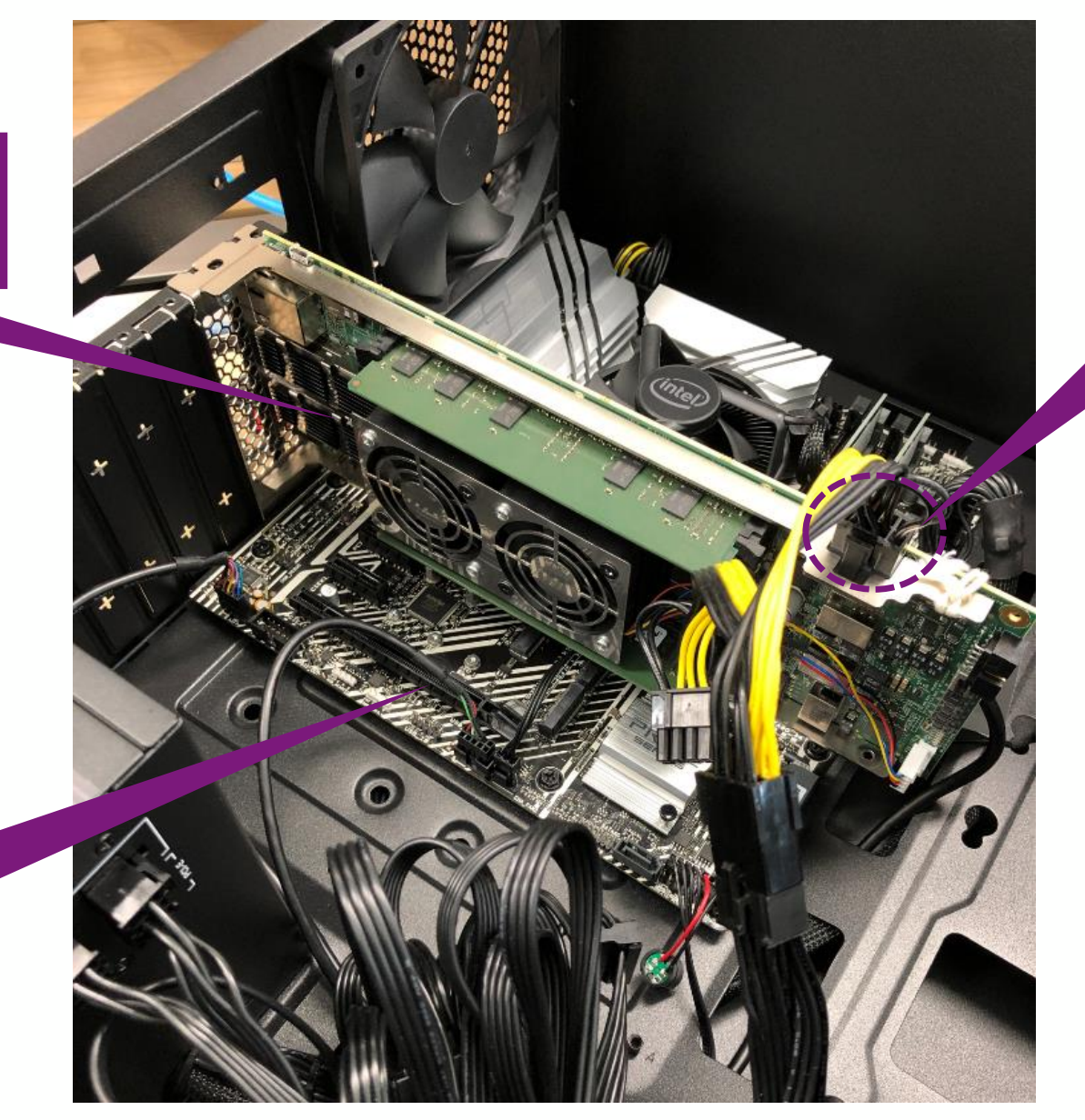

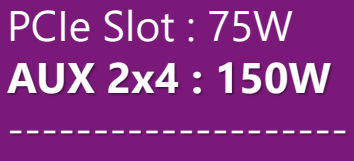

Total : 225W

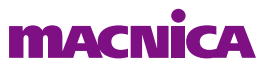

## PCle Gen4 リンクアップの確認・手順

- 1. 開発キットを挿入して PC を起動後、プログラミング・ファイル (.sof) を書き込む
  - ➢ AUX Power が供給されていないと起動できませんのでご注意ください

#### 2. PC に PCIe デバイスを認識させるため、PC の再起動を実施

- ➢ PCle Slot には電源が供給され続けるため、デザインは消えません
- 3. Signal Tap を利用し、デザインが動作していることを確認

| Туре | Alias | Name                                                                  | -256 | -128 | . 9 | 128 | 256 | 384 | 512 | 640 | 768 | 896 | 1024 | 1152 | 1280 | 1408 | 15,36    | 1664 | 1792, |
|------|-------|-----------------------------------------------------------------------|------|------|-----|-----|-----|-----|-----|-----|-----|-----|------|------|------|------|----------|------|-------|
| *    |       | dut dut ast p0_pin_perst_n                                            |      |      |     |     |     |     |     |     |     |     |      |      |      |      |          |      |       |
| *    |       | dut dut ast p0_link_up_o                                              |      |      |     |     |     |     |     |     |     |     |      | 11   | h:L0 | Stat | e (Lir   | nkur |       |
| *    |       | dut dut ast p0_pld_link_req_rst_o                                     |      |      |     |     |     |     |     |     |     |     |      |      |      |      | <u> </u> |      | ·)    |
| *    |       | dut dut ninit_done                                                    |      |      |     |     |     |     |     |     |     |     |      |      |      |      |          |      |       |
| *    |       | dut dut ast ninit_done                                                |      |      |     |     |     |     |     |     |     |     |      |      |      |      |          |      |       |
| 6    |       | dut dut ast p0_ltssm_state_o[50]     dut dut ast p0_ltssm_state_o[50] |      |      |     |     |     |     |     |     | 11h | 1   |      |      |      |      |          |      |       |
| *    |       |                                                                       |      |      |     |     |     |     |     |     |     |     |      |      |      |      |          |      |       |

P-Tile Debug Toolkit を利用し、PCIe のリンクアップ状況や、PLL のステータス、チャネルごとのアナロ グ・パラメーターの設定を確認することも可能です。詳細は <u>弊社技術コンテンツ</u> をご参照ください!

| Traffit Barrantan of the                                                                                                    | Toolit & Parameters Channel Parameters | Took a Parameters Channel Parameters                                                                    |                                                                                                    |
|----------------------------------------------------------------------------------------------------|----------------------------------------|----------------------------------------------------------------------------------------------------|----------------------------------------------------------------------------------------------------|
| TUDIKIT Farameters Channel Parameters                                                                                                    |                                        | Change In Changeline C. Barbara                                                                         | インテル® Agilex <sup>™</sup> FPGA & SoC                                                                                                    |
| - dut                                                                                                    | Columns: 2 V Column width              | Column 2 Column Waters                                                                                  | TSYN Agrick Trond boo                                                                                                    |
|                                                                                                    | dut Lane 0                             | dutLane 0 Pin X                                                                                         | PCT Express P-Tile                                                                                                    |
| Toolkit: ptile_debug_toolkit_avmm (ptile_debug_toolkit_avmm 1.0)                                                                                                    | Tx Peth Bx Path                        | Tx Path Rx Path                                                                                         | Ter Express Time                                                                                                    |
| IPs: USB-BlasterII on localhost [USB-1] AGFB014(F25A R24AR0)@1 dut dut                                                                                                    | " PHY Status                           | TRx Status                                                                                              | Debug Toolkit 2                                                                                                    |
|                                                                                                    | Ref citien: Enable U                   | Rx Lane Enable Enable                                                                                   | Cond the till the De Sta IIS (To BUT                                                                                                    |
| P-Tile Information PCIe Configuration Space PCIe Link Inspector                                                                                                    | PHY Reset: Normal w                    | No. Used Env Enable                                                                                     | Gente Statent Fix Dound A                                                                                                    |
|                                                                                                    | " Tx Status                            | Re LOS                                                                                                  |                                                                                                    |
| P0 Core                                                                                                    | Ty Data Ev                             | T P- OPP                                                                                                |                                                                                                    |
| Intel Vendor ID: 1172                                                                                                    | Tx Reset Normal                        | CDR took                                                                                                | and the second second sec                                                                                                    |
| Protocol                                                                                                    | 17.01                                  | CDR Mode: LTD III                                                                                       | and a second second sec |
| PCIE                                                                                                    | Tx PLL enables Enable                  | TRx Equalization                                                                                        | The second second second second second second second second second second second second second second second se                                                                                                    |
| HIP Type: End Point                                                                                                    | Tx PLL select 8                        | Adapt Moder Gen4                                                                                        | インテル® Agilex™ F シリーズ FPGA /                                                                                                    |
| Intel IP Type: intel poie ptile avmm                                                                                                    | Tx PLL lock:                           | RX ATE 4                                                                                                | Express () = 1 w / W - 11 To # Z FF                                                                                                    |
| Advantised Council and Council and Council | Tx VOD                                 | RXCTLE Boost 6                                                                                          | Express 0/F/1999 - To Cabo TP                                                                                                    |
| Advertised Speed: 16.0GT                                                                                                    | vbost ev. Gude                         | POC OTLE Pole: 2                                                                                        | Toolkit」と Gen4 (16 Gbps) での実材                                                                                                    |
| Advertised Width: ×16                                                                                                    | vboost level s                         | RX VGA: 2                                                                                               | A1 ++                                                                                                    |
| Nerotiated Speed: 1000T                                                                                                    | T Te Equilipation                      | DX FDM ven                                                                                              | <b>り</b> にしま 9 。                                                                                                    |
|                                                                                                    | Preshoat Coefficient: 5                | DFE Enable: Enable                                                                                      | and the first of the first of t |
| Negotiated Width: ×16                                                                                                    | Main Goefficient 30                    | DFE tap1 adapted value: -120                                                                            | 基板上にはんだ付けした表動フロー:                                                                                                    |
| Link Status:                                                                                                    | Post Goefficient 5                     | DFE tap2 adapted value 0                                                                                | 中の Eve Pattern も測定しております                                                                                                    |
| Patient to Descent and Descent and Descent | tx Refresh tx Apply Ch tx: Apply All   | DFE tap3 adapted value: 0 DFE tap4 adapted value: 0 DFE tap4 adapted value: 0 DFE tap5 adapted value: 0 |                                                                                                    |
| not detected                                                                                                    |                                        | DFE tags addend value ()                                                                                | 結果をご覧ください。                                                                                                    |
| Retimer 2: not detected                                                                                                    |                                        |                                                                                                    |                                                                                                    |
|                                                                                                    |                                        | rx Hetreph rx Apply Ch rx Apply All                                                                     |                                                                                                    |
| Get P-tile Info                                                                                                    |                                        |                                                                                                    |                                                                                                    |
|                                                                                                    |                                        |                                                                                                    |                                                                                                    |

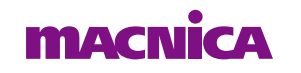

加作をご解

により動作

## PCle Gen4 リンクアップの確認・手順 ②

#### 4. Linux OS が起動したらターミナルを立ち上げ、"Ispci" コマンドを実行

▶ ここでは Ispci のオプションを利用し、より詳細な PCIe Configuration Register の情報を取得しています

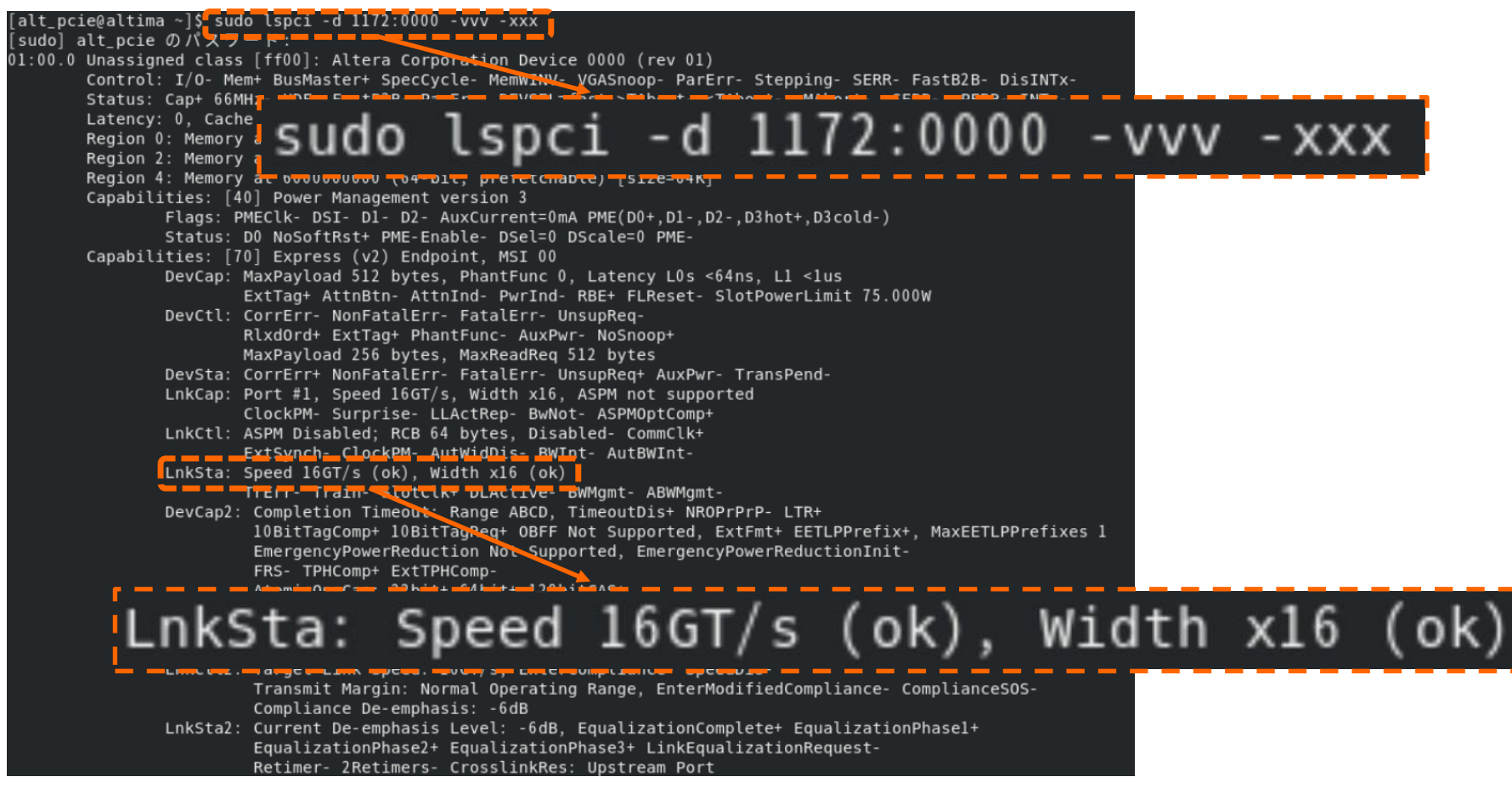

5. LnkSta (Link Status Register) より、Gen4 (16 GT/s), x16 でのリンクアップを確認

#### macnica

## ドライバー・ソフトウェアを使用した DMA 転送の実行

- Design Example には Linux Kernel Driver および Example Application が含まれる
  - 。 "software" フォルダが生成されており、この中に必要なファイルが格納されています
  - インストールの手順、アプリケーションの実行方法については <u>User Guide</u>、および <u>弊社技術コンテンツ</u> でご確認ください!

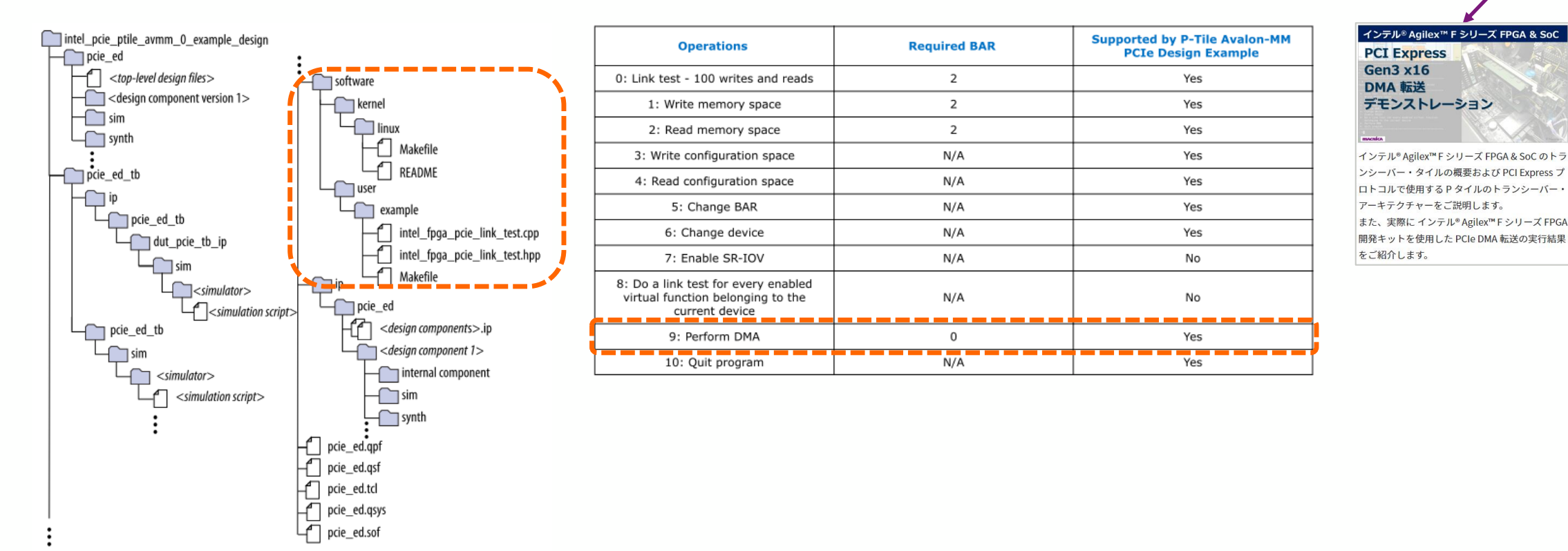

## ドライバー・ソフトウェアを使用した DMA 転送の実行 ②

#### ● DMA 転送の測定結果

Current DMA configurations Run Read (card->system) ? 1 ? 1 Run Write (system->card) Run Simultaneous ? 1 : 2048 Number of dwords/desc Number of descriptors : 128 Total length of transfer : 1e+03 KiB Current run #: 100 Current time : Fri Nov 26 18:29:59 2021 DMA throughputs, in GB/s (10^9B/s) Current Read Throughput : 19.78 Average Read Throughput : 17.79 Current Write Throughput : 18.40 Average Write Throughput : 16.29 Current Simul Throughput : 28.34 Average Simul Throughput : 25.61 .....Current Read Throughput 19.78 Current DMA configuration Run Read (card->syst Average Read Throughput 17.79 Run Write (system->ca 18.40 Current Write Throughput Run Simultaneous Number of dwords/desd 16.29 Number of descriptors Average Write Throughput Total length of trans Current Simul Throughput 28.34 0: Run DMA Average Simul Throughput 25.61 1: Toggle read DMA 2: Toggle write DMA 3: Toggle simultaneous DMA Set the number of dwords per descriptor Set the number of descriptors per DMA Return to main menu

#### ● DMA の構成について

- 。 2048 DW x 128 desc ≒ **1 MB** のデータ転送
- 。 Run 回数は **100 回**
- Read : Agilex<sup>™</sup> ⇒ PC Memory (Memory Write)
- Write : PC Memory ⇒ Agilex<sup>™</sup> (**Memory Read**)

#### スループットについて

- 。 理論値の計算
  - Gen4 (16 Gbps) x 16 Lane ≒ **31.51 GB/s**
- 。 測定値
  - Read (MWr) : 19.78 GB/s (62.8 %)
  - Write (MRd) : 18.40 GB/s (58.4 %)

#### Note :

測定したスループットは HOST 側の PC 性能にも依存します。 また、Gen4 x16 Mode では、512-bit, 500 MHz でユーザー回路とインター フェースをとる必要がありますが、本 Design Example は Tool の制約上、400 MHz での動作に制限されています。このため、本来の性能より 2 割程度減少 した結果が得られています。今後の Tool Version や、Multi-Channel DMA IP 等 を利用して本来の性能を得ることができるようになります。

#### macnica

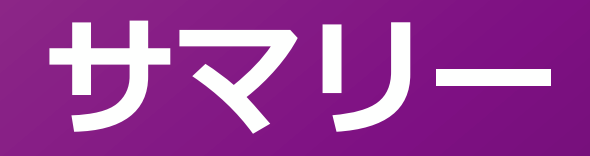

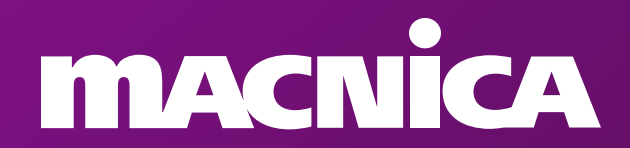

## サマリー

### ● インテル<sup>®</sup> Agilex<sup>™</sup> F シリーズ FPGA トランシーバー : P タイル

- 。 PCI Express Gen3/Gen4 x16 に対応
- 。 PCI-SIG Base Specification Rev4.0 に完全準拠

- インテグレーターズ・リストにも掲載済み

- 開発キットと Design Example で初期の評価を簡単に実施
  - 。 IP 設定で Design Example を生成し、開発キットで動作確認
  - 。 Linux 用のドライバー・ソフトウェア付属
    - Link test や DMA 転送テストが実行可能
- Gen4 (16 GT/s) でもリンク・パートナーとの安定した通信が可能
  - 。インテル<sup>®</sup> CPU との接続性も確認済

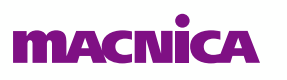

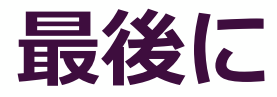

#### ● アンケートへのご協力のお願い

本資料に関するご質問や打ち合わせをご希望の方は、下記 QR コードからアンケートへご回答をお願い致します

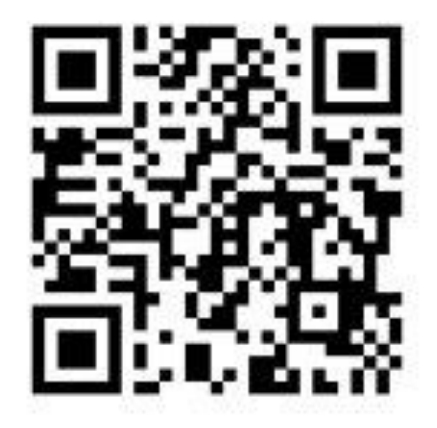

#### 個人情報の利用について必須

お客様に入力していただいた氏名・住所・電話番号・メールアドレス等の個人情報は今後、マクニカ・富士エレホール ディングス株式会社およびグループ会社(以下当社)において、当社が出展または主催する展示会・セミナーのご案内、 当社が提供する商品・サービスに関するご案内など各種情報のご提供、及び当社営業部門からのご連絡などを目的として 利用させていただきます。当社は、ご提供いただいた個人情報を、法令に基づく命令などを除いて、あらかじめお客様の 同意を得ないで第三者に提供することはありません。

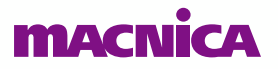

# MACNICA